Los usuarios de IOS deben revisar la configuración detallada a continuación en caso de tener problemas con el acceso y la firma en la sede electrónica.

### Primera revisión:

Puede resultarle más sencillo seguir el proceso que detallamos a continuación si visualiza este video perteneciente al canal "Mac para todos": <u>https://www.youtube.com/watch?v=z-Or4emNfto&t=438s</u> a partir del minuto 7:18.

#### Acceda a través de Launchpad (o utilidades) /Acceso a Llaveros.

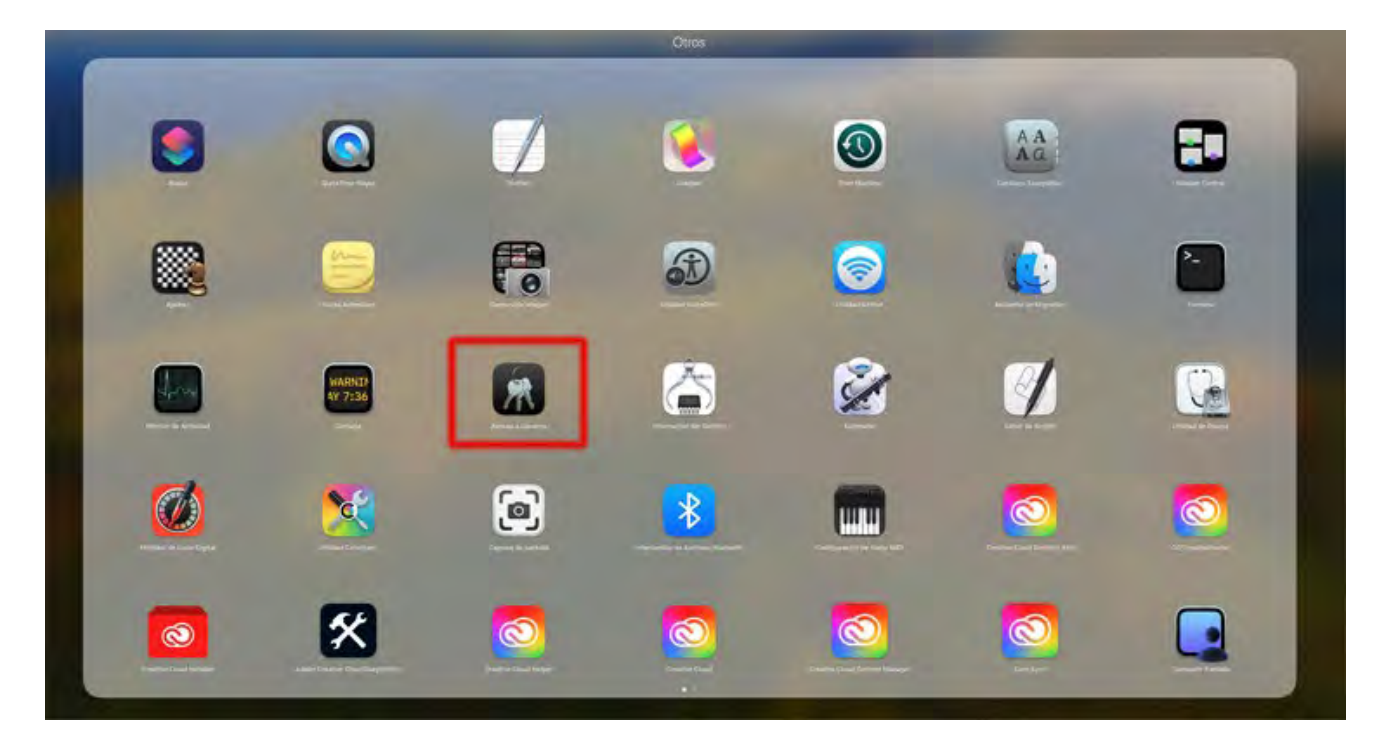

Busque los certificados "Autofirma ROOT" y "127.0.0.1" o "localhost" dentro del llavero de sistema.

| eros por omisión       Todos los ítems       Contraseñas       Notas seguras         icloud       Inicio de se,       Inicio de se,       Inicio de se,       Inicio de se,         icloud       Inicio de se,       Inicio de se,       Inicio de se,       Inicio de se,         icloud       Inicio de se,       Inicio de se,       Inicio de se,       Inicio de se,         icloud       Inicio de se,       Inicio de se,       Inicio de se,       Autoridad de certificación raíz         eros del sistema       Sistema       Inicio de se,       Inicio de se,       Inicio de se,         Raiz del sist       Nombre       Inicio de se,       Inicio de se,       Inicio de se,         Inicio de sistema       Nombre       Inicio de se,       Inicio de se,       Inicio de se,         Inicio de sistema       Nombre       Inicio de se,       Inicio de se,       Inicio de se,         Inicio de sistema       Inicio de se,       Inicio de se,       Inicio de se,       Inicio de se,         Inicio de sistema       Inicio de se,       Inicio de se,       Inicio de se,       Inicio de se,         Inicio de sistema       Inicio de se,       Inicio de se,       Inicio de se,       Inicio de se,                                                                                                    | Mis certificados<br>2033, 16:55:59 (hor<br>no fiable para todos<br>clase<br>ertificado<br>ertificado<br>ertificado | Claves Certificados<br>ra de verano de Europa cent<br>los usuarios<br>Caducidad<br>1 sept 2033, 16:55:59<br>28 oct 2029, 12:48:58<br>1 ene 2030, 1:00:00 | tral)<br>Llavero<br>Sistema<br>Sistema |
|----------------------------------------------------------------------------------------------------|----------------------------------------------------------------------------------------------------|----------------------------------------------------------------------------------------------------|----------------------------------------|
| Inicio de se       AutoFirma ROOT         iCloud       Image: Second second se | 2033, 16:55:59 (hor<br>no fiable para todos<br>lase<br>ertificado<br>ertificado<br>ertificado                      | a de verano de Europa cent<br>los usuarios<br>Caducidad<br>1 sept 2033, 16:55:59<br>28 oct 2029, 12:48:58<br>1 ene 2030, 1:00:00                         | tral)<br>Llavero<br>Sistema<br>Sistema |
| Raiz del sist       Nombre       Cli         I27.0.0.1       ce         AC FNMT Usuarios       ce         AC RAIZ FNMT-RCM       ce         AC Sector Público       ce         AutoFirma ROOT       ce                                                                                                    | ilase<br>ertificado<br>ertificado<br>ertificado                                                                    | Caducidad<br>1 sept 2033, 16:55:59<br>28 oct 2029, 12:48:58<br>1 ene 2030, 1:00:00                                                                       | Llavero<br>Sistema<br>Sistema          |
| I27.0.0.1     ce       I27.0.0.1     ce                                                                                                    | ertificado<br>ertificado<br>ertificado                                                                             | 1 sept 2033, 16:55:59<br>28 oct 2029, 12:48:58<br>1 ene 2030, 1:00:00                                                                                    | Sistema<br>Sistema                     |
| AutoFirma ROOT ce                                                                                                    | artificado                                                                                                    | 28 nov 2020 9:48:09                                                                                                    | Sistema                                |
|                                                                                                    | ertificado                                                                                                    | 1 sept 2033, 16:55:59                                                                                                    | Sistema                                |
| com.apple.kerberos.kdc ce                                                                                                    | ertificado                                                                                                    | 9 nov 2042, 2:00:56                                                                                                    | Sistema                                |
| com.apple.systemdefault ce                                                                                                    | ertificado                                                                                                    | 9 nov 2042, 2:00:55                                                                                                    | Sistema                                |
| 🔄 localhost ce                                                                                                    | ertificado                                                                                                    | 3 mar 2033, 18:01:10                                                                                                    | Sistema                                |
| > 🔄 ce                                                                                                    | ertificado                                                                                                    | 3 ago 2024, 13:06:23                                                                                                    | Sistema                                |
|                                                                                                    |                                                                                                    |                                                                                                    |                                        |
|                                                                                                    |                                                                                                    |                                                                                                    |                                        |
|                                                                                                    |                                                                                                    |                                                                                                    |                                        |
|                                                                                                    |                                                                                                    |                                                                                                    |                                        |

En caso de que tengan un aspa roja como en la imagen anterior, es necesario confiar en los certificados. Haga doble clic en el certificado que esté en rojo. En la ventana que aparecerá, hay que asignar "confiar siempre" en la opción "al utilizar este certificado":

| Acceso a Llave                           | ros 🛛 🖄 (                                                                                                    | D Q Buscar                                    |                                                                                                    |                                                                                                    |
|------------------------------------------|----------------------------------------------------------------------------------------------------|-----------------------------------------------|----------------------------------------------------------------------------------------------------|----------------------------------------------------------------------------------------------------|
| Todos los ítems C                        | ontraseñas Notas seguras                                                                                                    | Mis certificados                              | Claves Certificados                                                                                                    |                                                                                                    |
| Certificate<br>Ref Cadu<br>Cadu<br>© Est | oFirma ROOT<br>idad de certificación raíz<br>ca: jueves, 1 de septiembre o<br>re certificado está marcado o                                                                                                    | le 2033, 16:55:59 (h<br>como fiable para todo | ora de verano de Europa cen<br>os los usuarios                                                                                                    | tral)                                                                                                    |
| Nombre                                   | ń.                                                                                                    | Clase                                         | Caducidad                                                                                                    | Llavero                                                                                                    |
| 127.0.0.1                                |                                                                                                    | certificado                                   | 1 sept 2033, 16:55:59                                                                                                    | Sistema                                                                                                    |
| AC FNMT Us                               | uarios                                                                                                    | certificado                                   | 28 oct 2029, 12:48:58                                                                                                    | Sistema                                                                                                    |
| AC RAIZ FNN                              | IT-RCM                                                                                                    | certificado                                   | 1 ene 2030, 1:00:00                                                                                                    | Sistema                                                                                                    |
| AC Sector Pú                             | blico                                                                                                    | certificado                                   | 28 nov 2029, 9:48:09                                                                                                    | Sistema                                                                                                    |
| AutoFirma R                              |                                                                                                    |                                               | 1 sept 2033, 16:55:59                                                                                                    | Sistema                                                                                                    |
| com.apple.k                              | Nueva preferencia de c                                                                                                    | ertificado                                    | 9 nov 2042, 2:00:56                                                                                                    | Sistema                                                                                                    |
| com.apple.s                              | Conjar "AutoFirma POO                                                                                                    | T#                                            | 9 nov 2042, 2:00:55                                                                                                    | Sistema                                                                                                    |
| 🔄 localhost                              |                                                                                                    | 0.7.1                                         | 3 mar 2033, 18:01:10                                                                                                    | Sistema                                                                                                    |
| 2 🖂 🔰                                    | Eliminar "AutoFirma RO                                                                                                    | 01″                                           | 3 ago 2024, 13:06:23                                                                                                    | Sistema                                                                                                    |
|                                          | Exportar "AutoFirma RC                                                                                                    | OOT"                                          |                                                                                                    |                                                                                                    |
| 1                                        | Obtener información                                                                                                    |                                               |                                                                                                    |                                                                                                    |
|                                          |                                                                                                    |                                               |                                                                                                    |                                                                                                    |
|                                          | Acceso a Llave<br>Todos los items C<br>Certificate<br>Cadu<br>© Est<br>Nombre<br>127.0.01<br>Cadu<br>© Est<br>Nombre<br>127.0.01<br>AC FNMT Ust<br>AC RAIZ FNM<br>AC Sector Pú<br>AC Sector Pú<br>Caduction apple.k<br>Com.apple.k<br>Com.apple.s<br>Com.apple.s<br>Com.apple.s | Acceso a Llaveros                             | Acceso a Llaveros       ☑       ☑       Q. Buscor         Todos los items       Contraseñas       Notas seguras       Mis certificados         Image: Contraseñas       Notas seguras       Mis certificados         Image: Contraseñas       Notas seguras       Mis certificados         Image: Contraseñas       Notas seguras       Mis certificados         Image: Contraseñas       Notas seguras       Mis certificados         Image: Contraseñas       Notas seguras       Mis certificados         Image: Contraseñas       Notas seguras       Mis certificados         Image: Contraseñas       Image: Contraseñas       Calase         Image: Contraseñas       Calase       Image: Contraseñas         Image: Contraseñas       Certificado       Certificado         Image: Contraseñas       Copiar "AutoFirma ROOT"       Copiar "AutoFirma ROOT"         Image: Contraseñas       Copiar "AutoFirma ROOT"       Exportar "AutoFirma ROOT"         Image: Contraseñas       Copiar "AutoFirma ROOT"       Obtener información | Accesso a Llaveros       Image: Contraseñas       Notas seguras       Mis certificados       Claves       Certificados         Todos los ítems       Contraseñas       Notas seguras       Mis certificados       Claves       Certificados         Image: Contraseñas       Notas seguras       Mis certificados       Claves       Certificados         Image: Contraseñas       Notas seguras       Mis certificados       Claves       Certificados         Image: Contraseñas       Notas seguras       Mis certificado       1 sept 2033, 16:55:59       Contraseñas         Image: Contraseñas       Image: Contraseñas       Certificado       1 sept 2033, 16:55:59       Contraseñas         Image: Contraseñas       Image: Contraseñas       Certificado       1 sept 2033, 16:55:59       Contraseñas         Image: Contraseñas       Image: Contraseñas       Nueva preferencia de certificado       1 sept 2033, 16:55:59       Ponv 2042, 2:00:55         Image: Contraseñas       Copiar "AutoFirma ROOT"       9 nov 2042, 2:00:55       Ponv 2042, 2:00:55       Ponv 2042, 2:00:55         Image: Contraseñas       Copiar "AutoFirma ROOT"       9 nov 2042, 2:00:55       Ponv 2042, 2:00:55       Ponv 2042, 2:00:55         Image: Contraseñas       Copiar "AutoFirma ROOT"       9 nov 2042, 2:00:55       Ponv 2042, 2:00:55       Ponv 2042, 2:00:55 |

|                                                                      |                                        | AutoFirma ROOT                                       |
|----------------------------------------------------------------------|----------------------------------------|------------------------------------------------------|
| AutoFirma ROOT<br>Autoridad de certificad<br>Caduca: jueves, 1 de se | ión raiz<br>aptiembre de 2033, 16:55:5 | 59 (hora de verano de Europa central)                |
| Confiar                                                              | Usar ajustes por omisión               | ndos los usumos                                      |
| Al utilizar este certificad                                          | Confus biompre                         | 1 ?                                                  |
|                                                                      | No confiar nunca                       |                                                      |
| SSL (Secure Sockets Layer)                                           | connar siempre                         | 4                                                    |
| Correo seguro (S/MIME)                                               | Confiar siempre                        | 0                                                    |
| Autenticación ampliable (EAP)                                        | Confiar siempre                        | 0                                                    |
| Seguridad IP (IPsec)                                                 | Confiar siempre                        | 8                                                    |
| Firma de código                                                      | Confiar siempre                        | 8                                                    |
| Impresión de fecha                                                   | Confiar siempre                        | 0                                                    |
| Política básica X.509                                                | Confiar siempre                        | 0                                                    |
| Detalles                                                             |                                        |                                                      |
| Nombre del sujeto                                                    |                                        |                                                      |
| Nombre común                                                         | AutoFirma ROOT                         |                                                      |
| Nombre del emisor                                                    |                                        |                                                      |
| Nombre común                                                         | AutoFirma ROOT                         |                                                      |
| Número de serie                                                      | 81852704                               |                                                      |
| Versión                                                              | 3                                      |                                                      |
| Algoritmo de firma                                                   | SHA-256 con encriptació                | in RSA (1.2.840.113549.1.1.11)                       |
| Parámetros                                                           | Ninguno                                |                                                      |
| No válido antes de                                                   | lunes, 4 de septiembre d               | e 2023, 16:55:59 (hora de verano de Europa central)  |
| No válido después de                                                 | jueves, 1 de septiembre d              | de 2033, 16:55:59 (hora de verano de Europa central) |
| Información de la clave pública                                      |                                        |                                                      |
| Algoritmo                                                            | Encriptación RSA (1.2.84               | 10.113549.1.1.1 )                                    |
| Parámetros                                                           | Ninguno                                |                                                      |
| Clave pública                                                        | 256 bytes: D1 EA 45 79 F               | A FD 0C 26                                           |
| Exponente                                                            | 65537                                  |                                                      |
| Tamaño de la clave                                                   | 2048 bits                              |                                                      |
| Uso de la clave                                                      | Cualquiera                             |                                                      |

Puede que los cambios sobre el llavero requieran introducir la contraseña de administrador. Al cambiarlo aparecerá el certificado con un aspa en azul

|                                                                                                | Acceso a Llaveros                                                                                                    | 🖄 🛈 🔍 Busca                                                        | il                                                 |         |
|------------------------------------------------------------------------------------------------|----------------------------------------------------------------------------------------------------|--------------------------------------------------------------------|----------------------------------------------------|---------|
| averas por omision                                                                             | Todos los items Contraseñas Nota:                                                                                                    | s seguras Mis certificado                                          | s Claves Certificados                              |         |
| <ul> <li>Inicio de se</li> <li>iCloud</li> <li>laveros del sistema</li> <li>Sistema</li> </ul> | Certificate<br>Certificate<br>Certificate<br>AutoFirma ROOT<br>Autoridad de certificació<br>Caduca: jueves, 1 de sep<br>State certificado está m | n raíz<br>tiembre de 2033, 16:55:59<br>tarcado como fiable para to | (hora de verano de Europa cen<br>idos los usuarios | tral)   |
| Raiz del sist                                                                                  | Nombre                                                                                                    | ~ Clase                                                            | Caducidad                                          | Llavero |
|                                                                                                | 127.0.0.1                                                                                                    | certificado                                                        | 1 sept 2033, 16:55:59                              | Sistema |
|                                                                                                | AC FNMT Usuarios                                                                                                    | certificado                                                        | 28 oct 2029, 12:48:58                              | Sistema |
|                                                                                                | AC RAIZ FNMT-RCM                                                                                                    | certificado                                                        | 1 ene 2030, 1:00:00                                | Sistema |
|                                                                                                | AC Sector Público                                                                                                    | certificado                                                        | 28 nov 2029, 9:48:09                               | Sistema |
|                                                                                                | AutoFirma ROOT                                                                                                    | certificado                                                        | 1 sept 2033, 16:55:59                              | Sistema |
|                                                                                                | com.apple.kerberos.kdc                                                                                                    | certificado                                                        | 9 nov 2042, 2:00:56                                | Sistema |
|                                                                                                | com.apple.systemdefault                                                                                                    | certificado                                                        | 9 nov 2042, 2:00:55                                | Sistema |
|                                                                                                | localhost                                                                                                    | certificado                                                        | 3 mar 2033, 18:01:10                               | Sistema |
|                                                                                                | 3 🗐                                                                                                    | certificado                                                        | 3 ago 2024, 13:06:23                               | Sistema |
|                                                                                                |                                                                                                    |                                                                    |                                                    |         |
|                                                                                                |                                                                                                    |                                                                    |                                                    |         |
|                                                                                                |                                                                                                    |                                                                    |                                                    |         |
|                                                                                                |                                                                                                    |                                                                    |                                                    |         |
|                                                                                                |                                                                                                    |                                                                    |                                                    |         |
|                                                                                                |                                                                                                    |                                                                    |                                                    |         |
|                                                                                                |                                                                                                    |                                                                    |                                                    |         |

Además, compruebe que en el llavero "inicio de sesión" está el certificado con el que está intentando firmar y que también está en azul el aspa.

Reinicie el Mac y pruebe de nuevo.

### Segunda revisión:

En caso de que la primera revisión no arregle el problema o los dos certificados estuviesen ya siendo confiados (en aspa azul), otra cosa a comprobar es la siguiente:

De nuevo desde el "Acceso a llaveros", vaya al apartado "Inicio de Sesión" y seguidamente pinche sobre "Mis certificados".

Verá que se puede desplegar el certificado que vaya a usar para firmar, y desplegando podrá ver la clave privada de manera parecida a la siguiente captura:

| 🗸 🔄 MUÑOZ GARCIA, LUIS - 145214521D                                  | certificado   | 8 oct 2025, 14:58:28 | Inicio de sesi |
|----------------------------------------------------------------------|---------------|----------------------|----------------|
| <pre>         {f6bc8de7658355c-7a65-dff78-ta54c598ff}         </pre> | clave privada | +                    | Inicio de sesi |

Abra la clave privada y pulsa sobre la pestaña "control de acceso".

| Atributos                              | Control de acceso |                 |
|----------------------------------------|-------------------|-----------------|
| Permitir a todas las aplicaciones aco  | ceder a este item |                 |
| Confirmar antes de permitir el acces   | 50                |                 |
| Solicitar contraseña del llavero       |                   |                 |
| Permitir siempre el acceso desde estas | aplicaciones:     |                 |
| Nombre                                 |                   |                 |
| Google Chrome                          |                   |                 |
| Safari                                 |                   |                 |
| AutoFirma                              |                   |                 |
|                                        |                   | A CONTRACTOR    |
| +                                      |                   | Guardar cambios |

En este punto hay que observar que vea el icono de la app "Autoafirma" aparezca correctamente. Si ve que Autofirma no aparece en la lista o sale su icono en color negro en vez del correspondiente (una e en blanco con fondo rojo), pruebe a eliminar la aplicación de esa lista en caso de estar ya y a volver a añadirla dándole al "+" y seleccionando posteriormente "Autoafirma" dentro de la carpeta de aplicaciones.